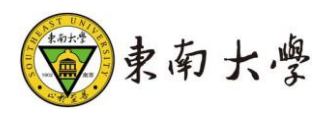

# 学业指导线上预约

# 操作手册

#### 1系统的启动与进入

### 1.1 浏览器设置

网上办事大厅只兼容使用 Chrome 内核(版本 50 以上) 和 IE9 及以上内核 的浏览器, 推荐使用新版 chrome 浏览器或新版 360 极速浏览器。

#### 1.2 登录主页面

进入网上办事大厅: http://ehall.seu.edu.cn 输入本人一卡通号、密码,点击"学 生服务"登录。如图 1-2-1 所示。

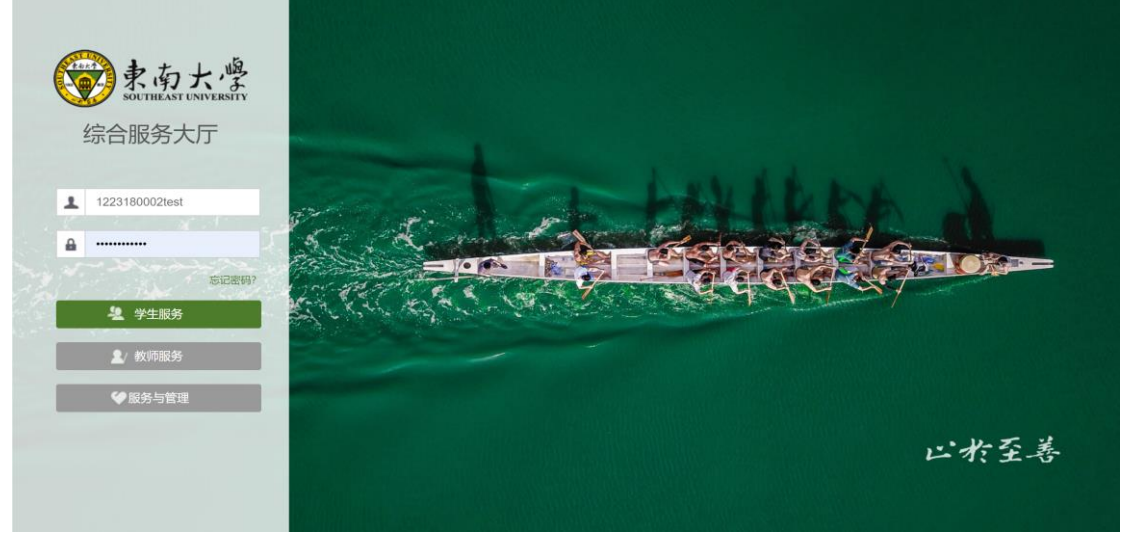

图 1-2-1

# 1.3 系统主页面

登录之后,系统主页面如图 1-3-1 所示,可在中间的"服务"栏找到"学业指导线上预约",或直接点击"问伯牙"搜索该功能点击进入。

| ← 捜索       |                         | <b>③</b> 素而大量    | 首页服务           | 工作                | 0 ~                   |
|------------|-------------------------|------------------|----------------|-------------------|-----------------------|
| Q、学业指导线上预约 | <ul> <li>问伯牙</li> </ul> |                  |                |                   |                       |
| 服务         |                         | -                | ビオ             | ·至善。              |                       |
| 🕒 学业指导线上预约 | * >                     |                  | 19             | 02 · 南京           | A STITUTE AND A STATE |
| 办事指南       |                         | ☑ 暂无待办任务,休息-     | -下吧~           |                   |                       |
|            |                         | 最近使用             |                |                   |                       |
|            |                         | 学业指导线上预约<br>教务服务 | 🔁<br>网上评数 (本科) | 学生实习实践报名管<br>款务服务 | 理                     |
|            |                         |                  |                |                   |                       |
|            |                         |                  |                |                   |                       |

图 1-3-1

#### 2系统的使用

#### 2.1 搜索主题

进入该模块之后,选择 2019-2020 学年-暑期学校。可通过页面上方的搜索框输入检索 条件,点击"搜索"即可快速筛选自己想要查看的预约主题。

| > 東南大學         | 学业指       | 导线上预约            | <u>j</u> |                                        |         |         |         |            |          |          | 测试学         | 丝组 🔻 🚺 |
|----------------|-----------|------------------|----------|----------------------------------------|---------|---------|---------|------------|----------|----------|-------------|--------|
| <b>预约管理</b> 20 | 19-2020学年 | 13学期 更改          |          |                                        |         |         |         |            |          |          |             |        |
| 主题名            | 5         |                  | 星期       | 请选择                                    | 开始节次    | 请选择     | •       | 结束节次       | 请选择…     |          | Ŧ           |        |
| 較明             | Б         |                  | 地点       |                                        |         |         |         |            |          |          |             |        |
|                |           |                  |          |                                        | 搜索      |         |         |            |          | 清空条件   更 | <b>回多条件</b> | • 收起 > |
| 报名状态           | 操作        | 主题名称 🍦           | 所属院系     | 报名截止时间 🍦                               | 可报名院系 🌲 | 可报名年级 🌲 | 可报名专业 🌲 | 学年学期       | <b>*</b> | 可报名教学班   | \$          | 可报名教学  |
| 未报名            | 详情        | 测试主题04           |          | 2020-07-07 15:04:                      |         |         |         | 2019-2020- | 3        |          |             |        |
|                |           |                  |          |                                        |         |         |         |            |          |          |             |        |
| 已报名            | 详情        | 测试主题02           |          | 2020-07-05 20:00:                      |         |         |         | 2019-2020- | -3       |          |             |        |
| 已报名            | 详情<br>详情  | 测试主题02<br>测试主题01 |          | 2020-07-05 20:00:<br>2020-07-05 20:00: |         |         |         | 2019-2020- | 3        |          |             |        |

图 2-2-1

# 2.2 预约报名

选择自己想要报名的主题,点击"操作"栏下的"详情"即可进入该主题选择场次进 行报名。页面上方为该主题的基本信息,勾选下方的场次点击"立即报名"即可完成主题 的预约。

| <u>) *****</u> 学业 | 指导线上预约      |        |          |                     |                 |           |   |             |        |          | 测试学生组   | -   |
|-------------------|-------------|--------|----------|---------------------|-----------------|-----------|---|-------------|--------|----------|---------|-----|
| ±                 | 题名          |        | 星期<br>地点 | 请选择                 | ▼ 开始节次          | 请选择       | Ŧ | 结束          | 节次 请选择 |          | •       |     |
|                   |             |        |          |                     | 搜索              |           |   |             |        | 清空条件   更 | 医多条件 收起 | ≧ > |
|                   |             |        |          |                     |                 |           |   |             |        |          | 10 自定   | 议列  |
| 操作                | 报名状态        | 主题名称 🍦 | 所属院系 🍦   | 报名截止时间              | 💂 可报名院系         |           | * | 学年学期 🌲      | 可报名年级  | *        | 可报名教学班  | *   |
| 详情                | 未报名         | 大学数学能力 | 07-数学学院  | 2020-09-02 16:00:00 | 02-机械工程学院。      |           | i | 2019-2020-4 | 2017级  |          |         |     |
| 详情                | 未报名         | 大学数学能力 | 07-数学学院  | 2020-09-02 16:00:00 | 01-建筑学院, 11     |           | 1 | 2019-2020-4 | 2016级  |          |         |     |
| < > 1-            | 2 总记录数 2 跳转 | 至 1 页  |          |                     |                 |           |   |             |        | ŧ        | 页显示 10  | •   |
|                   |             |        |          |                     |                 |           |   |             |        |          |         |     |
|                   |             |        |          | 版权信息: © 2           | 2018 东南大学 苏ICP备 | 10088665号 |   |             |        |          |         |     |